# 手元スイッチ付き パソコン自動切替器 取扱説明書

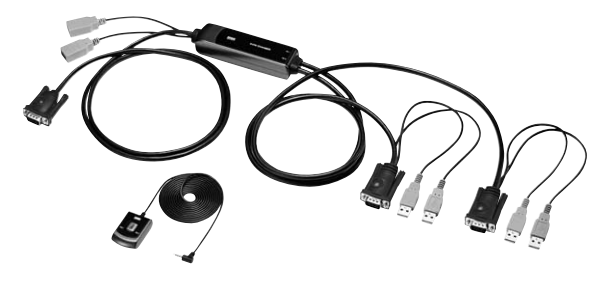

この度は、手元スイッチ付きパソコン自動切替器「SW-KVM2WVUN2」(以下本製品)をお買い上げいただ き、誠にありがとうございます。この取扱説明書では、本製品の使用方法や安全にお取扱いいただくための注 意事項を記載しています。ご使用の前によくご覧ください。読み終わったあともこの取扱説明書は大切に保 管してください。

最初にご確認ください

お使いになる前に、セット内容がすべて揃っているかご確認ください。 万一、足りないものがありましたら、お買い求めの販売店にご連絡ください。

| +7      | ット内容                      |                                              |                            |    |
|---------|---------------------------|----------------------------------------------|----------------------------|----|
|         |                           |                                              |                            |    |
| ①切      | 替器                        | 1本                                           | ③取扱説明書·保証書(本書)             | 1部 |
| ②手      | 元スイッチ                     | 1個                                           |                            |    |
| ※欠<br>名 | 品や破損があ<br><b>称</b> (手元スイッ | った場合は、 <b>品番</b> (SW-KVM2V<br>チなど)をお知らせください。 | WUN2)と <b>上記の番号</b> (①~③)と |    |

本取扱説明書の内容は、予告なしに変更になる場合があります。 最新の情報は、弊社WEBサイト(https://www.sanwa.co.ip/)をご覧ください。

デザイン及び仕様については改良のため予告なしに変更することがあります。 本誌に記載の社名及び製品名は各社の商標または登録商標です。

サンワサプライ株式会社

日次

安全にお使いいただくためのご注意(必ずお守りください) 取扱い上のご注意 1.特長 2.仕様 3.各部の名称・説明 4.接続方法 5.切替方法·操作方法 6.使用キーボードの設定 7.トラブルシューティング 保証担定

#### 保証規定

1)保証期間内に正常な使用状態でご使用の場合に限り品質を保証しております。 取扱説明書、本体ラベル、表示等の注意書きに従った使用状態で保証期間内に故障した場合、弊社所定の方法で交換いたします。

1)検証期間内に上体使用が応ごな用が通常で、 取扱説明書、本体ラベル、表示導つ注意書きに従った使用状態で保証期間内に故障した場合、弊社所定の方法で交換いたします。 2)次のような場合は保証期間内でも有質修理になります。 ()保証書をご読いいただけない場合、 3)放躍の原因が取扱い上の不注意による場合。 4)故輝の原因が取扱い上の不注意による場合。 4)故輝の原因が取扱い上の不注意による場合。 5)天変地具、ならびに公害や異常電圧その他の外部要因による故障及び損傷の場合。 6)譲渡や中古販売オークション、転売などでご購入された場合。 3)お客様に自身による改造または修理があったと判断された場合は、保証期間内での修理もお受けいたしかねます。 3)お客様に自身による改造または修理があったと判断された場合は、保証期間内での修理もお受けいたしかねます。 4)太幸風の故険、またはその使用によって生いた意味、服役の特害についてび時間はいたしかねます。 5)本製品を使用中に気を生した声を外型プログラムの消失、または破損についての精度はいたしかねます。 5)本製品を使用中に気を生したラータやプログラムの消失、または破損についての精度はいたしかねます。 5)本製品を優懇、原子力設備や機器、航空宇宙機器、輸送設備や機器などの人かに関わる設備や機器、及び高度な信頼性を必要とす る設備や機器やジステムなどへの組み込みや使用は意図されておりません。これらの用途に本製品を使用され、人身事故、社会的障害 などが生じても弊社はいかなる責任も負いかねます。 7)修理ご格徴を発転しまたは行きされる自会の諸費用は、お客様のご負担となります。 8)停証書は再発行いたしませんので、大切に保管してください。 9)保証書は日本国内においてのみ有効です。

| 保証書              | サンワサプライ株式会社         |
|------------------|---------------------|
| 型番: SW-KVM2WVUN2 | シリアルナンバー:           |
| お客様・お名前・ご住所・TEL  |                     |
|                  |                     |
|                  |                     |
|                  |                     |
| 販売店名・住所・TEL      |                     |
|                  |                     |
|                  |                     |
| 担当者名             |                     |
| 保証期間             | 12ヶ月 お買い上げ年月日 年 月 日 |

# 安全にお使いいただくためのご注意(必ずお守りください)

⚠警告 人が死亡または重傷を負うことが想定される危害の内容

- ●分解、改造はしないでください。(火災・感電・故障の恐れがあります)
- ⇒/床証の対象外となります。
   ◆水などの液体に濡らさないでください。(火災・感電 故障の恐れがあります)
   ◆小さな子供のそばでは、本製品の取外しなどの作業をしないでください。

(飲み込んだりする危険性があります)

#### ⚠注意 人がけがを負う可能性、または物的損害の発生が想定される内容

●取付け・取外しの時は慎重に作業を行ってください。(機器の故障の原因となります)

- ●次のような場所では使用しないでください。
   (1)直射日光の当たる場所
- (2)湿気や水分のある場所
- (3)傾斜のある不安定な場所
- (3)傾斜のある不安定な場所 (4)静電気の発生する場所 (5)通常の生活環境とは大きく異なる場所
- ●長時間の使用後は高温になっております。取扱いにはご注意ください。(火傷の恐れがあります)
- ■お手入れについて

(1)清掃する時は電源を必ずお切りください。

(2)機器は柔らかい布で拭いてください。
 (3)シンナー・ベンジン・ワックス等は使わないでください。

### 取扱い上のご注意

本製品を使用してパソコンを切替えて使用する際は、万一に備えてデータのバックアップをこまめにすること をお勧めします。(切替時の不具合によるハングアップ、ケーブル抜けなど)

#### 1.特長

- ●ホットキー切替えだけでなく、手元に設置できる延長手元スイッチで簡単に切替えが可能です。
- ●[Ctrl]キー+[F12]キーを押すことで切替機能をロック(ホットキーを無効に)できます。
- [Ctrl]キーを多用するゲームやアプリケーションでも本製品を利用できます。
- ●ホットキーは[Ctrl]×2回、または[Scr Lock]×2回から選ぶことができ、使用ソフトでホットキーが重なっても 回避することができます。
- ●ディスプレイのVGA端子にKVM(パソコン自動切替器)を直接接続するタイプなので、ディスプレイケー ブルは不要です。また直接接続だからノイズにも強く接続もスマートに行えます。 ※ディスプレイケーブルがディスプレイと一体になっている機種については接続することができません。 変換アダプタなどを使用してご利用ください。
- ●本製品はソフトウェアのインストールは一切不要です。切替器を接続するだけですぐに使用できます。 キーボード・マウスはUSB接続タイプでマウスは多機能ボタンやチルトホイール機能にも対応しています。
- ●キーボードポートをエミュレーションしているため2台のパソコンを同時に起動することができます。 また再起動(リブート)時にポートを切替えなくても完全起動が可能です。
- ●接続された2台のパソコンを交互に自動で切替えるオートスキャンモードを搭載しています。
- ●本製品は切替時に切替音(ビープ音)が鳴らない静音仕様です。
- ●パソコンのUSBキーボードポートより電源を供給し動作するためACアダプタが不要です。
- ●片方がWindows、もう片方がMacという環境でも1組のコンソールで共有できます。
- ●Windows OSとLinux OSの混在環境でも切替可能です。
- ※カーネルのバージョン・ディストリビューションの仕様により使用できない場合があります。

#### 2.仕様

0

| 対応パソコン                                                                                                    | Windows搭載(DOS/V)デスクトップパソコンまたはノートパソコン、Apple Macシリーズ<br>※USB Aコネクタメス、ミニD-Sub(HD)15pinディスプレイコネクタを持つ機種。                                                                                                    |  |  |  |  |
|----------------------------------------------------------------------------------------------------|----------------------------------------------------------------------------------------------------|--|--|--|--|
| 対応キーボード                                                                                                    | USBキーボード ※1・※2・※3・※4                                                                                                    |  |  |  |  |
| 対応マウス                                                                                                    | USBマウス ※3                                                                                                    |  |  |  |  |
| 対応ディスプレイ                                                                                                    | ミニD-Sub(HD)15pinメスコネクタを持つマルチスキャンディスプレイ                                                                                                    |  |  |  |  |
| 対応解像度                                                                                                    | 解像度2048×1536ドットまで表示可能。(DDC2B対応)                                                                                                    |  |  |  |  |
| 対応OS                                                                                                    | Windows 10・8.1・8・7・Vista・XP(32/64bit,各Edition対応)<br>Windows Server 2019,2016,2012 R2,2012,2008 R2,2008,2003 R2,2003<br>mac05 11,mac05 10.12~10.15,Mac 05 X 10.8~10.11<br>Linux(CentOS,uBuntu,OpenSUSE)                                              |  |  |  |  |
| インターフェース                                                                                                    | <パゾコン用> <コンソール用><br>ディスプレイ/ミニD-Sub(HD)15pinオス×2 ディスプレイ/ミニD-Sub(HD)15pinオス×1<br>USB Aコネクタオス×2(マウス用と共用) キーボード/USB Aコネクタメス×1<br>マウス/USB Aコネクタメス×1                                                                                                    |  |  |  |  |
| 切 替 方 式                                                                                                    | ホットキー切替(パソコンAとBを切替)…<br>[Ctrl][Ctrl][Enter]もしくは[ScrLock][ScrLock][Enter](どちらかを選択)<br>オートスキャン切替(自動で交互に切替)…<br>[Ctrl][Ctrl][A/a][Enter]もしくは[ScrLock][ScrLock][A/a][Enter](どちらかを選択)<br>オートスキャンモートの解除…[スペース]キーを1回滞す<br>ホットキーロッグ…[Ctrl]+(F)12(もう一度押すと解除) |  |  |  |  |
|                                                                                                    | 動作電圧 USBポートから電源供給/DC+5V                                                                                                    |  |  |  |  |
| 消費電力                                                                                                    | 消費電流 50mA(最大)                                                                                                    |  |  |  |  |
|                                                                                                    | 消費電力 250mW(最大)                                                                                                    |  |  |  |  |
| 動作時温度·湿度                                                                                                    | 0~50℃・湿度85%以下(結露なきこと)                                                                                                    |  |  |  |  |
| 保存時温度·湿度                                                                                                    | 显度 −20℃~60℃・湿度90%以下(結露なきこと)                                                                                                    |  |  |  |  |
| サイズ・重量                                                                                                    | W33.6×D115.1×H24mm·400g(ケーブル含む)                                                                                                    |  |  |  |  |
| ケーブル長                                                                                                    | - ブル長 PC1/0.6m、PC2/1.2m、手元スイッチケーブル/1.8m                                                                                                    |  |  |  |  |
| ※1:キーボードに搭載されているUSBハブボートは本製品経由では使用することはできません。<br>キーボードに搭載されている特殊ボタンなどドライバーを要する機能についても本製品経由では使用することができません。 ※2:指数認証機能付キーボード、Flowのパックスは非対応です。 ※3:Blutoothキーボード・Bluetoothマウスは非対応です。 ※3:Blutoothキーボード・Bluetoothマウスは非対応です。 |                                                                                                    |  |  |  |  |

●すべてのパソコン・キーボード・マウスの動作を保証するものではありません

9 キーボード、マウスにおいてドライバーのインストールを要する特殊なボタン、ファンクションキーについては 本切替器経由では動作しないことがあります。

●ワンタッチボタンによるレジューム・サスペント機能は対応しておりません。
 ●Microsoft Windowsは、Microsoft Corporationの米国およびその他の国における登録商標です。

# 3.各部の名称・説明

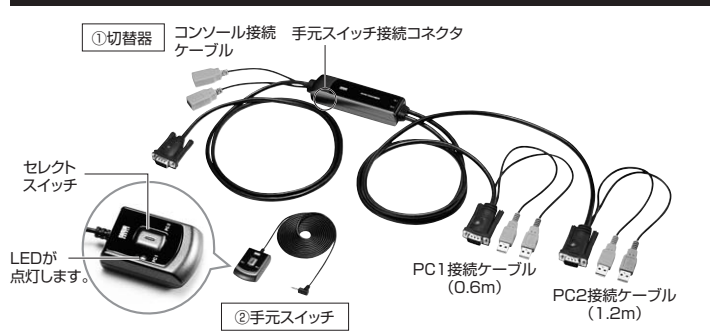

4.接続方法

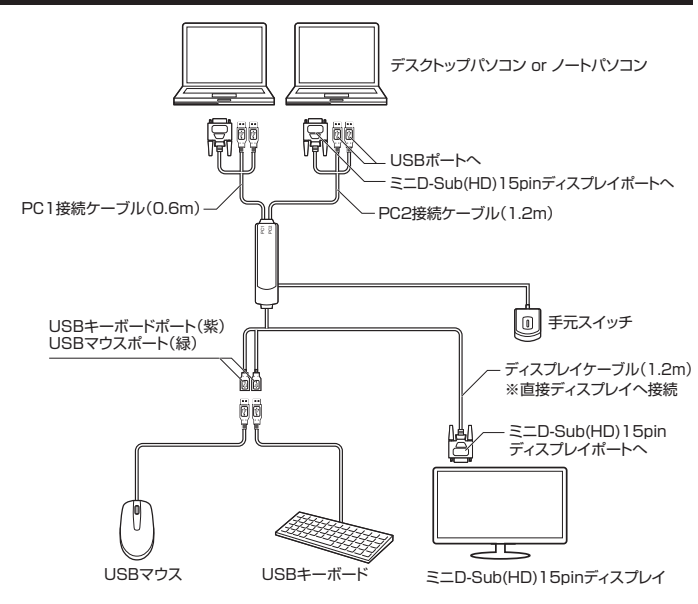

※実際の比率とは異なります。

# 5.切替方法·操作方法

#### 手元スイッチによる切替

手元スイッチのセレクトスイッチを押してください。PC1 <=> PC2で切替わります。 選択されているポートのLEDが点灯します。

| ホットキー | (+- | ーボー | -ド) | によ | る切替 | ł |
|-------|-----|-----|-----|----|-----|---|
|-------|-----|-----|-----|----|-----|---|

| ホットキー                                                   | 機能               |  |
|---------------------------------------------------------|------------------|--|
| [Ctrl]→[Ctrl]→[Enter]<br>(デフォルト設定)                      | もう一方のパソコンに切替えます。 |  |
| [ScrLock]→[ScrLock]→[Enter]<br>※各キーを1~2秒以内に連続して押してください。 | もう一方のパソコンに切替えます。 |  |

#### Ctrlキーを多用するソフトウェアをご使用の場合、ホットキーを変更することができます。

| ホットキー                                                             | 機能                     |  |
|-------------------------------------------------------------------|------------------------|--|
| [Ctrl]→[Ctrl]→[T/t]→[Enter]                                       | ホットキーを【ScrLock】に変更します。 |  |
| [ScrLock]→[ScrLock]→[T/t]→<br>[Enter]<br>※各キーを1~2秒以内に連続して押してください。 | ホットキーを【Ctrl】に変更します。    |  |

### オートスキャン機能で切替える(5秒間隔で自動的に切替える)

| ホットキー                                 | 機能                                            |
|---------------------------------------|-----------------------------------------------|
| [Ctrl]→[Ctrl]→[A/a]→[Enter]           | 5秒間隔で自動的に切替えます。                               |
| [ScrLock]→[ScrLock]→[A/a]<br>→[Enter] | 5秒間隔で自動的に切替えます。<br>※手元スイッチ上のLEDが点濾し交互に切替わります。 |

#### ホットキーロック機能

| ホットキーロックを有効にするとポートの切替えができなくなります。 |                                              |  |  |  |
|----------------------------------|----------------------------------------------|--|--|--|
| ホットキー                            | 機能                                           |  |  |  |
| [Ctrl]+[F12]                     | ホットキーがロック(無効に)できます。<br>再度[Ctrl]+[F12]で解除。    |  |  |  |
| [ScrLock]+[F12]                  | ホットキーがロック(無効に)できます。<br>再度[ScrLock]+[F12]で解除。 |  |  |  |

# 6.使用キーボードの設定

本製品は、Windows機、Mac機の混在環境でも使用することができWindowsキーボード、Macキーボード どちらでもご使用いただけます。ただしMacキーボードの一部のキー(Ejectキーやボリュームキー)が Windowsキーボードには設定がないため使用することができません。 また、WindowsキーボードでMac機を操作する場合にも一部のキーが使用できません。

切替器本体のキーボード設定をすることで、WindowsキーボードでもMac機を操作することができるように なります。

- ※切替器のキーボ・ ード設定をしなくても基本的なキーボード操作は可能です。(文字入力など)
- ※切替器の初期設定(デフォルト)はWindows用になっています

※切替器は各ポートごとにキーボード設定が可能です。(ポート1はWindows、ポート2はMacなど)

| パソコン・キーボード対応表 |          |                |  |  |  |
|---------------|----------|----------------|--|--|--|
|               | Windows機 | Mac機           |  |  |  |
| Windowsキーボード  | 対 応      | 下記キーボードマッピング参照 |  |  |  |
| Macキーボード      | 基本入力のみ   | 対応             |  |  |  |
|               |          |                |  |  |  |

キーボード設定をしたいパソコンに切替えた状態で設定変更を行ってください。設定状況確認はテキストエディタやメモ帳 などを開いた状態で下記ホットキーを入力すると自動的に現在のキーボード設定状況を入力し設定状況を確認することがで きます。(英語表記)

| キーボード設定方法                  |                   |  |  |
|----------------------------|-------------------|--|--|
| Windowsキーボード使用時<br>(デフォルト) | [Ctrl]+[F11]→[F1] |  |  |
| Macキーボード使用時                | [Ctrl]+[F11]→[F2] |  |  |
| 設定状況確認                     | [Ctrl]+[F11]→[F4] |  |  |

以上の操作で切替器のキーボード設定は変更されます。これらの操作は一度設定すれば次回起動時からは必要ありません。 使用環境が変わった場合は再度変更してください。次のキーボードマッピングを参考にしてください。

| キーボードマッピング表       |                            |          |                |  |  |
|-------------------|----------------------------|----------|----------------|--|--|
| Macキーボード          | Windowsキーボード               | Macキーボード | Windowsキーボード   |  |  |
| 左[Shift] or       | [Shift] or     左[Shift] or |          | [Application]  |  |  |
| 右[Shift]          | 右[Shift]                   | ▲ Fiect  | 左[Ctrl]、[4] or |  |  |
| 左[Ctrl] or        | 左[Ctrl] or                 |          | 右[Ctrl]、[4]    |  |  |
| 右[Ctrl]           | 右[Ctrl]                    | Mult     | 左[Ctrl]、[1] or |  |  |
| <b>#</b>          | B                          | Mult     | 右[Ctrl]、[1]    |  |  |
| (Mac command)     | (Windows command)          |          | 左[Ctrl]、[2] or |  |  |
| 左[Alt(option)] or | 左[Alt]or 右[Alt]            |          | 右[Ctrl]、[2]    |  |  |
| 右[Alt(option)]    | 201000 GD10                | N V UP   | 左[Ctrl]、[3] or |  |  |
| F13               | [Print Screen]             | •••••    | 右[Ctrl]、[3]    |  |  |
| F14               | [Scroll lock]              | Return   | [Enter]        |  |  |
| E15               | 左[Ctrl]、[Win] or           | Delete   | [Back Space]   |  |  |
| 115               | 右[Ctrl]、[Win]              | Help     | [Insert]       |  |  |

# 7.トラブルシューティング

#### Q1)指紋認証機能付マウス、多機能マウスに対応していますか?

A1)マウスポートはUSBバイパス構造になっているので基本的にパソコンで直接接続時に動作しているデ バイスであれば全て動作します。ただし消費電力の高いデバイスについては動作しないことがありますの でご注意ください。

#### Q2)ワンタッチボタン機能などを搭載したキーボードでワンタッチボタン機能が使用できない。

A2)ワンタッチボタン機能など、ドライバーのインストールを要する機能についてはサポートしていません。

#### Q3)ディスプレイの解像度を設定しても切替えると、初期値に戻ってしまう。

A3)本製品はDDC信号に対応していますがグラフィックボードによっては正常に機能しないことがあります。 グラフィックボードの製造元・製品型番を確認していただき最新のドライバーを入手して更新してください。

#### Q4)キーボードが認識しない。(動作しない。切替操作もできない)

A4)他のキーボードでも接続をお試しいただける場合はお試しください。また他のパソコンでも試せる場合 はお試しください。特定のキーボード・パソコンでのみ発生する症状の場合、製品の相性問題の可能性があり ます。PS/2接続タイプのKVMを使用することで回避できることがあります。

#### Q5)スプリッターケーブルを使用してKVMと接続し使用できますか?

A5)本製品はスプリッターケーブルを使用した接続には対応していません。

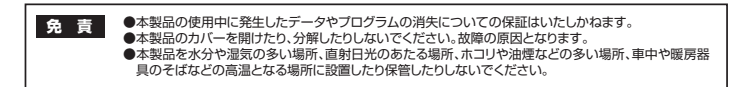

# サンワサプライ株式会社

間面・カットにシート10-00-026 増加工業回加・15-00-05-05 年に20-05-05-05 年に20-05-05-05 年度のサントロンター/ 〒140-08-56 6 東京 第島 川 区 南大 井 6 - 5 - 8 TEL03-5763-0011 FAX03-5763-003 1.4幌営業所/706-0-0808 札幌市北区北/糸西4-1-1 / パストラルビルNB TEL01-811-3450 FAX022-674-883 4.5度営業所/7453-0015 名古屋市中村区 椿町 1 6 - 7 カジヤマビル TEL052-453-2031 FAX028-453-2033 名店営業所7453-0003 大阪市加川区高塔-4-530 ONEST新大阪スクェア TEL06395-5310 FAX06-8394-5310 岡営業所/〒812-0011 福岡市博多区博多駅前4-3-3博多八百治ビル

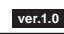

TEL.086-223-3311 FAX.086-223-5123 TEL.092-471-6721 FAX.092-471-8078